## Southern OREGON

Knowledgebase > Web > Joomla - How to edit an existing page

## Joomla - How to edit an existing page

Francisco Kuriyama - 2023-08-10 - Comments (0) - Web

## Login:

- 1. Go to https://inside.sou.edu
- 2. Click on the login button (green button, top right)

## How To Edit pages (after you login):

- 1. Go to the page you want to edit, look for the editor icon, towards the top right. or
- 2. Look for the link "Manage your site" (only visible to editors) in your left navigation links.